## Word + VBA Termin in Kalender eintragen

Autor & Copyright: Dipl.-Ing. Harald Nahrstedt Version: 2016 / 2019 / 2021 / 365 Erstellungsdatum: 07.09.2022 Überarbeitung: 01.12.2023 Beschreibung: Einen Termin aus Word in den Outlook-Kalender eintragen. Anwendungs-Datei: Als Beispiel erhalten wir einen Veranstaltungskalender oder einen Messeplaner als Word-Dokument. Einzelne Termin daraus sollen in den Outlook-Kalender eintragen werden. Mit den in Word integrierten Aktionen ist das im Handumdrehen erledigt. Wir müssen nur das gewünschte Datum im Word-Dokument markieren und können dann per SmartTag-Aktion sofort einen neuen Outlook-Termin erstellen. So übertragen wir ohne großen Aufwand Termine in den Outlook-Kalender.

## 1 Aktionen aktivieren

Unter DATEI / OPTIONEN wählen wir die Kategorie ADD-INS. Unter Verwalten am unteren Rand des Dialogfeldes wählem wir Aktionen (Bild 1).

| ligemein                          | B Microsoft Office Add Inc appriate und                                                                                                    | l vonvalton                                                                                                    |                      |
|-----------------------------------|----------------------------------------------------------------------------------------------------|----------------------------------------------------------------------------------------------------|----------------------|
| nzeige                            | Microsoft Office-Add-Ins anzeigen und                                                                                                    | i verwaiten.                                                                                                   |                      |
| okumentprüfung                    | Add-Ins                                                                                                    |                                                                                                    |                      |
| peichern                          | Name 🔺                                                                                                    | Ort                                                                                                    | Тур                  |
| racho                             | Aktive Anwendungs-Add-Ins                                                                                                    |                                                                                                    | 1.77                 |
| ache                              | Chatkontakte (Deutsch)                                                                                                    | C:\icrosoft Shared\Smart Tag\IMCONTACT.DLL                                                                     | Aktion               |
| rierefreiheit                     | Datum (XML)                                                                                                    | C:\ Files\Microsoft Shared\Smart Tag\MOFL.DLL                                                                  | Aktion               |
| -itt                              | Maßeinheitenkonverter (Maßeinheitenkonverter)                                                                                                    | C:\\Microsoft Shared\Smart Tag\METCONV.DLL                                                                     | Aktion               |
| eitert                            | Telefonnummer (XML)                                                                                                    | C:\ Files\Microsoft Shared\Smart Tag\MOFL.DLL                                                                  | Aktion               |
| nüband anpassen                   |                                                                                                    |                                                                                                    |                      |
| hallsista (Cadas Caba allavasi()  | Inaktive Anwendungs-Add-Ins                                                                                                    |                                                                                                    |                      |
| ibolieiste für den Schnelizugriff | ActionsPane Schema for Add-Ins                                                                                                    | c:\les\Microsoft Shared\VSTO\ActionsPane3.xsd                                                                  | XML-Schema           |
| d-Ins                             | Microsoft Actions Pane 3                                                                                                    |                                                                                                    | XML-Erweiterungspake |
|                                   | OneNote-Notizen zu Word-Dokumenten                                                                                                    | C:\rosoft Office\root\Office16\ONWordAddin.dll                                                                 | COM-Add-In           |
|                                   |                                                                                                    |                                                                                                    |                      |
|                                   | Dokumentbezogene Add-Ins                                                                                                    |                                                                                                    |                      |
|                                   | Keine dokumentbezogenen Add-Ins                                                                                                    |                                                                                                    |                      |
|                                   |                                                                                                    |                                                                                                    |                      |
|                                   | Deaktivierte Anwendungs-Add-Ins                                                                                                    |                                                                                                    |                      |
|                                   | Keine deaktivierten Anwendungs-Ada-Ins                                                                                                    |                                                                                                    |                      |
|                                   |                                                                                                    |                                                                                                    |                      |
|                                   | Add-In: COM-Add-Ins                                                                                                    |                                                                                                    |                      |
|                                   | Add-In: COM-Add-Ins                                                                                                    |                                                                                                    |                      |
|                                   | Add-In: COM-Add-Ins<br>Herausge Aktionen<br>Kempetik Word-Add-Ins                                                                                                    | nn uarfückar                                                                                                   |                      |
|                                   | Add-In:<br>Herausge <mark>Aktionen</mark><br>Kompatij Word-Add-Ins                                                                                                    | en verfügbar.                                                                                                  |                      |
|                                   | Add-In: COM-Add-Ins<br>Herausge Aktionen<br>Kompatib Word-Add-Ins<br>Speicher Vorlagen<br>VMI-Schemas                                                                                                    | en verfügbar.<br>licrosoft Shared\Smart Tag\IMCONTACT.DLL                                                      |                      |
|                                   | Add-In: COM-Add-Ins<br>Herausge Aktionen<br>Kompatiti Word-Add-Ins<br>Speicherer Vorlagen<br>XML-Schemas<br>Rescheriti VML Scheiderungenskete                                                              | en verfügbar.<br>Icrosoft Shared/Smart Tag/IMCONTACT.DLL                                                       | rt wordon könnon     |
|                                   | Add-In: COM-Add-Ins<br>Herausge <mark>Aktionen</mark><br>Kompatiti Word-Add-Ins<br>Speichere Vorlagen<br>XML-Schemas<br>Beschreib XML-Erweiterungspakete                                                   | en verfügbar.<br>licrosoft Shared\Smart Tag\IMCONTACT.DLL<br>Personen, die von Ihrer Chatanwendung identifizie | rt werden können.    |
|                                   | Add-In: COM-Add-Ins<br>Herausge Aktionen<br>Kompatib Word-Add-Ins<br>Speicherd Vorlagen<br>XML-Schemas<br>Beschreib XML-Erweiterungspakete<br>Langsame und deaktivierte Add-Ins                            | en verfügbar.<br>ficrosoft Shared\Smart Tag\IMCONTACT.DLL<br>Personen, die von Ihrer Chatanwendung identifizie | rt werden können.    |
|                                   | Add-In: COM-Add-Ins<br>Herausge Aktionen<br>Kompatiti Word-Add-Ins<br>Speicherer Vorlagen<br>XML-Schemas<br>Beschreib XML-Erweiterungspakete<br>Langsame und deaktivierte Add-Ins<br>Deaktivierte Elemente | en verfügbar.<br>ticrosoft Shared\Smart Tag\IMCONTACT.DLL<br>Personen, die von Ihrer Chatanwendung identifizie | rt werden können.    |

Bild 1. Auswahl Aktionen unter Word-Optionen

Mit der Schaltfläche *Los* öffnet sich das Dialogfenster für zusätzliche Aktionen im Kontextmenü (Bild 2).

| AutoKorrektur                                                                                                    |                                                          | ? ×         | (  |
|----------------------------------------------------------------------------------------------------|----------------------------------------------------------|-------------|----|
| Word kann im Kontextmenü zusätzlic<br>Dokument bereitstellen.                                                                                                    | he Aktionen für bestimmte Wörter oder<br>Ienü aktivieren | Ausdrücke i | im |
| Vertugbare Aktionen:<br>Adresse (Englisch)<br>Chatkontakte (Deutsch)<br>Maßeinheitenkonverter (Maß<br>Ort (Englisch)<br>Personenname (Englisch)<br>Telefonnummer (XML)<br>Uhrzeit (XML) | einheitenkonverter)<br>Personenname (Englisch)           |             | ~  |
|                                                                                                    | ОК                                                       | Abbrechen   |    |

Bild 2. Auswahl zusätzlicher Aktionen im Kontextmenü

Darin muss die Aktion Datum (XML) ausgewählt werden. Mit der Schaltfläche OK werden die Einstellungen bestätigt.

## 2 Datum übertragen

Im ersten Schritt wird der Datumseintrag im Dokument mit der rechten Maustaste ausgewählt. Dadurch öffnet sich das Kontextmenü (Bild 3).

|                   | A <sup>()</sup> Laut <u>v</u> orlesen                                                                                          |                                      |                       |  |
|-------------------|----------------------------------------------------------------------------------------------------|--------------------------------------|-----------------------|--|
|                   | $\underline{Z}$ usätzliche Aktionen $\rightarrow$                                                                              | Datum: 08.09.2022.                   |                       |  |
|                   | © Lin <u>k</u>                                                                                                    | Termin <u>v</u> ereinbaren           |                       |  |
| Meeting am 08.09. | ↓ Ne <u>u</u> er Kommentar                                                                                                    | Meinen <u>K</u> alender anzeigen     |                       |  |
|                   | 2022.                                                                                                    | Auf neue Aktionen prüfen             |                       |  |
|                   | Times New Rom; 🗸 12 🗸 🖌 🐴 🎸                                                                                                    | Optionen                             |                       |  |
|                   | <b>F</b> K <u>U</u> ∠ <u>∧</u> <u>∧</u> <u>→</u> <del>=</del> <del>→</del> <del>=</del> <del>→</del> <del>=</del> <del>→</del> | Formatvorlagen Kommentar Absatzabsta | d Zentriert Blocksatz |  |
|                   |                                                                                                    |                                      |                       |  |

Bild 3. Im Kontextmenü unter zusätzliche Aktionen Termin vereinbaren

Im daraufhin eingeblendeten Terminfenster werden alle notwendigen Deteil eingetragen (Bild 4).

| 日 ら G         | ) ↑ ↓ ≂           | Meeting - Besprechun                                                              | g        | ρ 🖬       | 3 —        |          | ×     |
|---------------|-------------------|-----------------------------------------------------------------------------------|----------|-----------|------------|----------|-------|
| Datei Bes     | prechung Terr     | inplanungs-Assist Einfügen Text for                                               | matieren | Überprüfe | en Entwick | lertools | Hilfe |
| 🗎 🗗 Ir        | n meinen Kaler    | der kopieren $ ightarrow$ $\checkmark$ $\downarrow$ $\blacktriangleright$ $\cdot$ | ••       |           |            |          | ~     |
| i Sie haben   | diese Besprechung | einladung noch nicht gesendet.                                                    |          |           |            |          |       |
|               | Von 🗸             | mail@harald-nahrstedt.de                                                          |          |           |            |          |       |
| Senden        | Titel             | Meeting                                                                           |          |           |            |          |       |
|               | Erforderlich      | Hans Müller, Maria Kluge                                                          |          |           |            |          |       |
|               | Optional          | Kurt Fröhlich                                                                     |          |           |            |          |       |
|               | Beginn            | Do 08.09.2022                                                                     | •        | Ganzta    | igig 🗌 🍳   | Zeitzon  | en    |
|               | Ende              | Do 08.09.2022                                                                     | -        | 🕂 In Seri | e umwandel | n        |       |
|               | Ort               |                                                                                   |          |           | <u>ia</u>  | Raumsu   | che   |
| Hier steht di | e Agenda:         |                                                                                   |          |           |            |          |       |
|               |                   |                                                                                   |          |           |            |          |       |

Bild 4. Terminfenster

Das Datum ist bereits auf den Termin eingestellt, der im Dokument ausgewählt wurde. Soll der Termin nur im eigenen Kalender eingetragen werden, dann genügt ein Klick auf den Eintrag *In meinenKalender kopieren*. Die Übertragung muss noch bestätigt werden.